## ◇Edgeで「電子Book」を見る方法

## 1-Windowsストアから「Thorium Reader」インストール

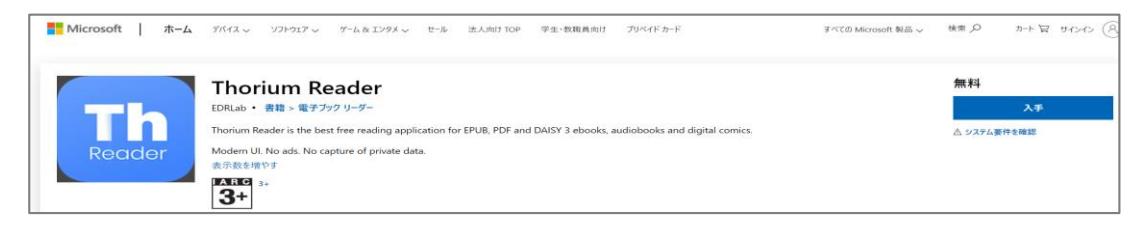

※「電子Book」ePubファイルがある場合⇒ ePubファイルを**右クリック**⇒「**プロパティ」で「Thorium Reader**」を設定

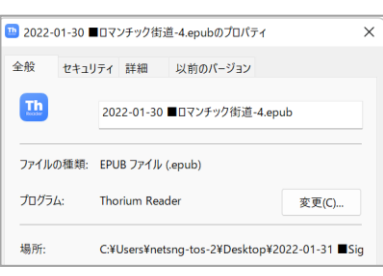

## 2-Edgeで「電子Book」掲載ホームページを開く⇒

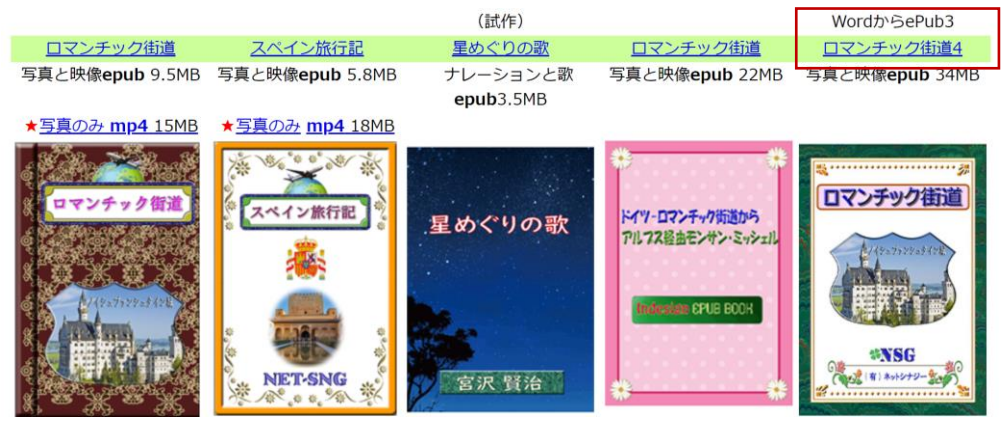

3-対象「電子Book」をクリック⇒開く⇒

| ダウンロード                             |    |        |        |
|------------------------------------|----|--------|--------|
| ■ 5-Romantik-4.epub で行う操作を選んでください。 |    |        |        |
|                                    | 開く | 名前を付けて | $\sim$ |

4-自動で「Thorium Reader」が開き⇒「電子Book」が閲覧できる ※「<mark>全画面</mark>」設定が見やすい

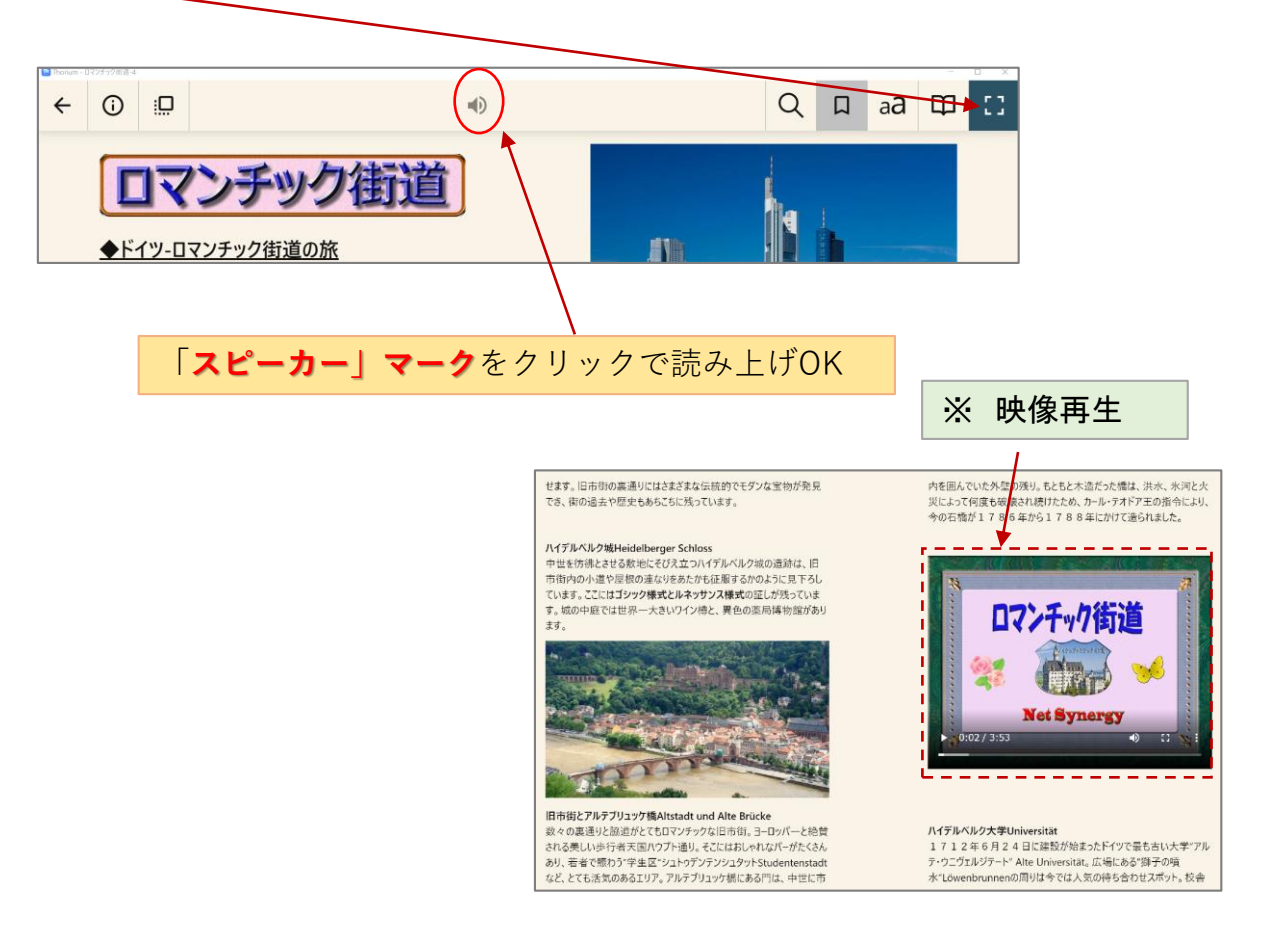